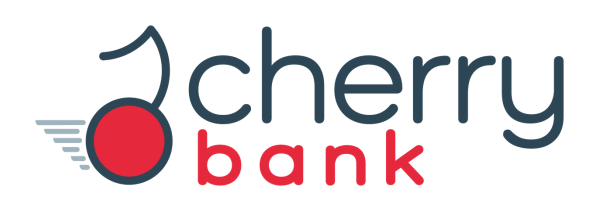

### Attivazione Mobile token Conto corrente online Cherry Bank

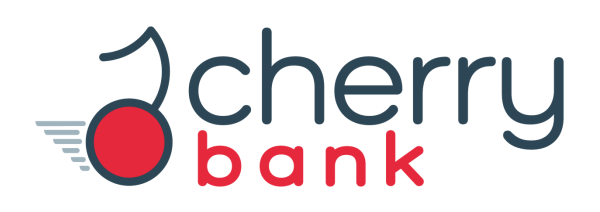

#### A cosa serve il Mobile token?

Il Mobile token è necessario per:

- accedere all'internet banking
- autorizzare le operazioni

#### Come attivo il Mobile token?

Il Mobile token è totalmente gratuito e può essere attivato una volta scaricata l'App Cherry Bank. È un metodo sicuro perché garantisce i più elevati standard di sicurezza in linea con la normativa PSD2.

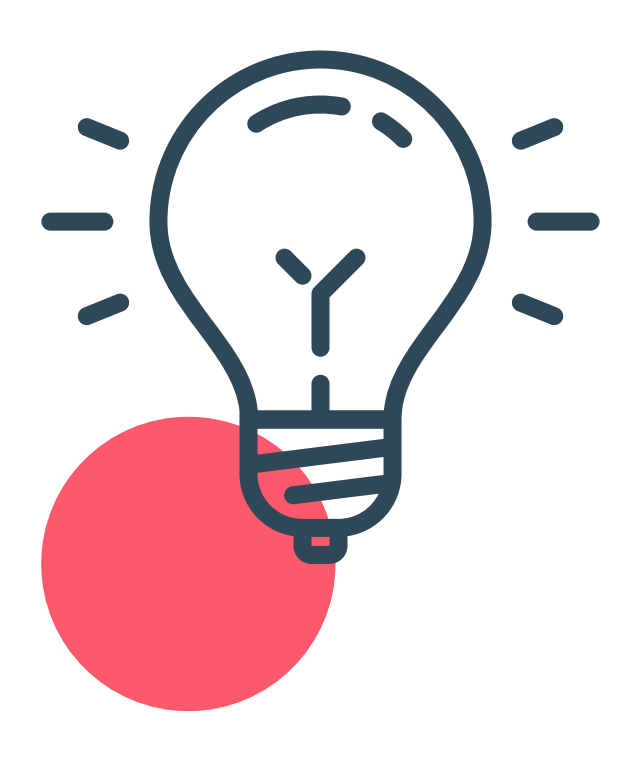

Scarica l'App Cherry Bank e utilizza il Mobile token per eseguire le operazioni in qualunque momento.

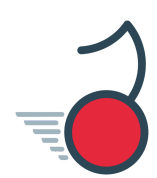

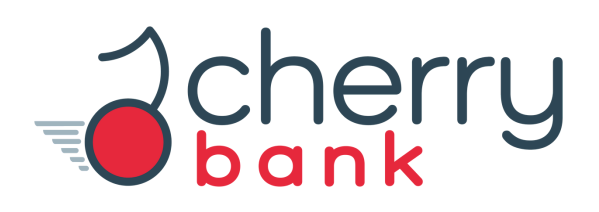

#### Come utilizzo il Mobile token?

Puoi scegliere tra due metodi per il Mobile token:

- il PIN
- il riconoscimento biometrico

#### A cosa mi servirà il PIN o il riconoscimento biometrico?

Il PIN o il riconoscimento biometrico ti verrà richiesto a ogni accesso e ogni volta che dovrai utilizzare il Mobile token per effettuare operazioni con Cherry Bank.

> Utilizzerai il PIN se non hai abilitato il riconoscimento biometrico. Se l'hai abilitato, utilizzerai il riconoscimento biometrico a ogni accesso e per l'utilizzo del Mobile token.

## INIZIAMO >

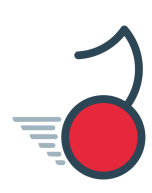

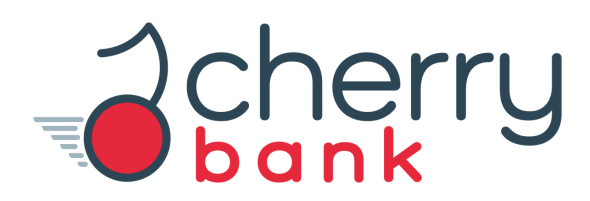

Installa l'App Cherry Bank sul tuo smartphone.

Apri l'App, inserisci il codice utente e la password di primo accesso ricevuta via sms.

| Cherry                                                   | C |
|----------------------------------------------------------|---|
| Ciao!                                                    |   |
| Benvenuto in Cherry Bank, l'app del<br>tuo conto online  |   |
| Inserisci i dati di primo accesso per attivare la tua ap | р |
| Codice utente                                            |   |
| Password                                                 |   |
| ACCEDI                                                   |   |
| Non ricordi i dati di accesso? >                         |   |
| Non sei ancora cliente?                                  |   |
| (APRI UN CONTO)                                          |   |

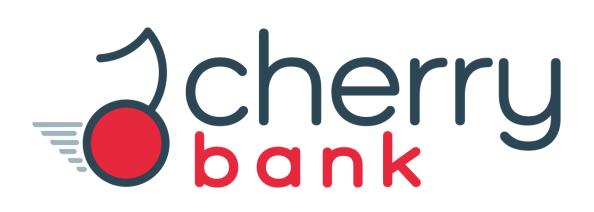

Al primo accesso inizierà la procedura per creare il Mobile token.

Nei passaggi successivi si potrà scegliere il pin, la password ed eventualmente attivare il

riconoscimento biometrico. Clicca su > Iniziamo < .

| cherry                                                                                                    | C |
|----------------------------------------------------------------------------------------------------|---|
|                                                                                                    |   |
|                                                                                                    |   |
| Per cominciare                                                                                                    |   |
| <ol> <li>Scegli il tuo PIN: ti servirà per accedere e<br/>autorizzare le tue operazioni da web</li> <li>Scegli la tua password: dovrai utilizzarla per<br/>accedere all'app</li> <li>Attiva il riconoscimento biometrico: potrai<br/>accedere all'app in un lampo!</li> </ol> |   |
| ريني الم                                                                                                    |   |
| Iniziamo                                                                                                    |   |

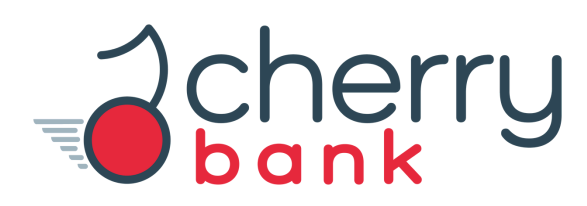

Riceverai via e-mail il codice di conferma che dovrai utilizzare per attivare il Mobile token.

Inserisci il codice di conferma dove richiesto e clicca su > Avanti < per continuare.

| cherry                                                 | C |
|--------------------------------------------------------|---|
|                                                        | - |
|                                                        |   |
| Inserisci il codice di conferma                        |   |
| Inserisci il codice che ti abbiamo inviato via e-mail. |   |
| Inserisci codice                                       |   |
| Non hai ricevuto la e-mail?<br>Ripeti invio codice     |   |
| Alla conferma, potrai configurare il tuo codice PIN.   |   |
| Avanti                                                 |   |

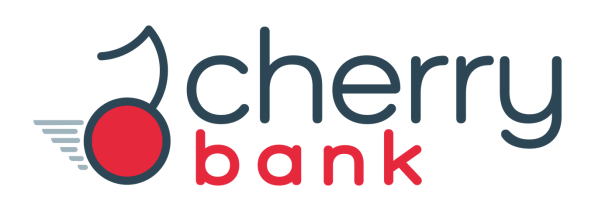

Imposta il tuo codice PIN (composto da 4 numeri), successivamente clicca su > Avanti < per proseguire.

| cherry                                     | C |
|--------------------------------------------|---|
|                                            |   |
|                                            |   |
| Crea il tuo nuovo PIN                      |   |
| Scegli un PIN di 4 cifre.<br>Inserisci PIN |   |
| Ripeti PIN                                 | - |
|                                            | _ |
| Alla conferma, avrai il tuo nuovo PIN!     |   |

Cherry

Crea la nuova password. La password deve contenere almeno 8 caratteri combinando numeri, lettere e caratteri speciali. Clicca su > Conferma < per proseguire. A seguire dovrai scegliere le domande di sicurezza a cui rispondere in caso l'account venisse bloccato.

| Dank                                                                                         |                  |  |
|----------------------------------------------------------------------------------------------|------------------|--|
| <u></u>                                                                                      |                  |  |
| Crea la tua nuova pass                                                                       | word             |  |
| La password deve contenere almeno 8                                                          | caratteri        |  |
| combinando numeri, lettere e caratteri                                                       | speciali.        |  |
| combinando numeri, lettere e caratteri<br>Inserire nuova password                            | speciali.        |  |
| combinando numeri, lettere e caratteri<br>Inserire nuova password<br>Ripetere nuova password | speciali.<br>(i) |  |

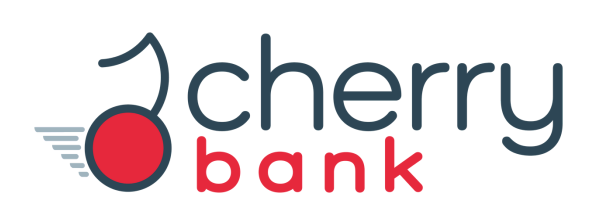

# COMPLIMENTI

Clicca su > Conferma < per terminare l'attivazione del Mobile token. Successivamente, se lo vorrai, avrai la possibilità di configurare il riconoscimento biometrico.

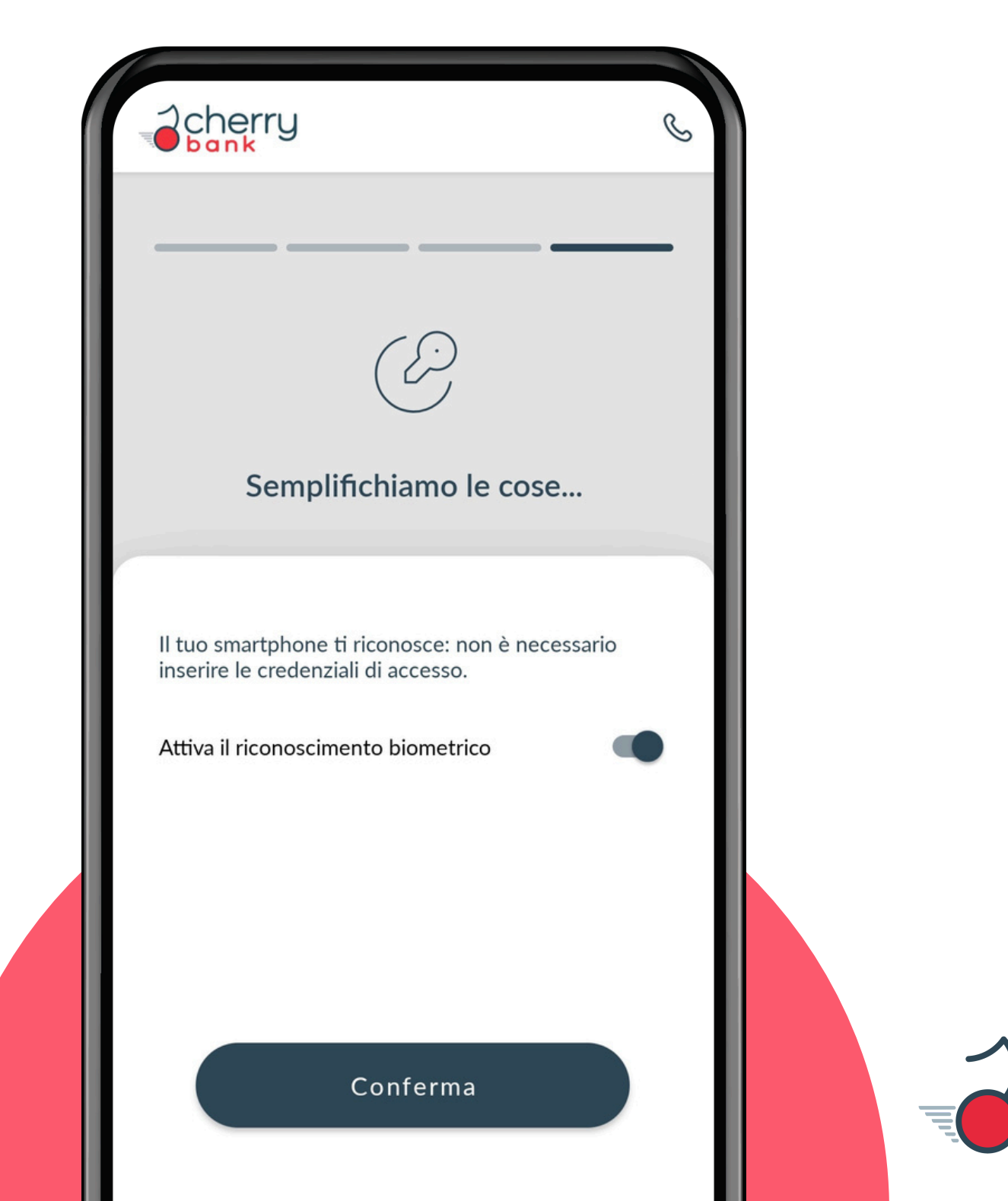

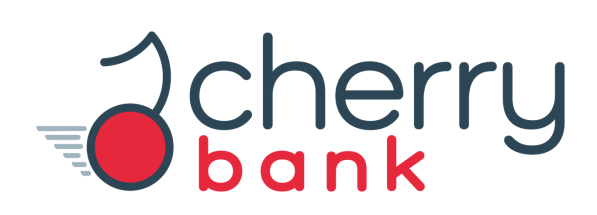

#### Dove abilito il riconoscimento biometrico?

Se lo vorrai attivare, alla fine della procedura, ti verrà richiesto il consenso all'utilizzo del riconoscimento biometrico.

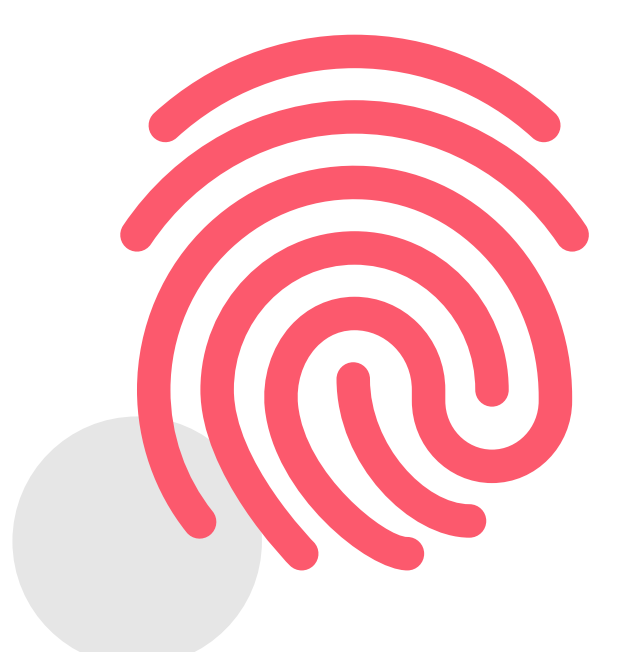

#### ATTENZIONE

Potrai abilitare il riconoscimento biometrico SOLO se il tuo dispositivo lo permette e supporta questa funzionalità.

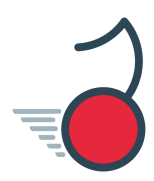

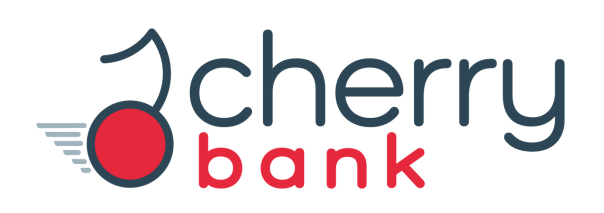

### RICORDA

#### Se stai operando da desktop dovrai usare il Mobile token ...

Per accedere al tuo internet banking da desktop. Genera il codice OTP tramite la funzione **Genera passcode.** 

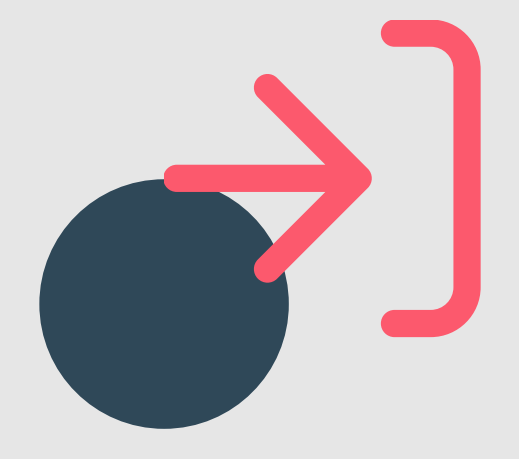

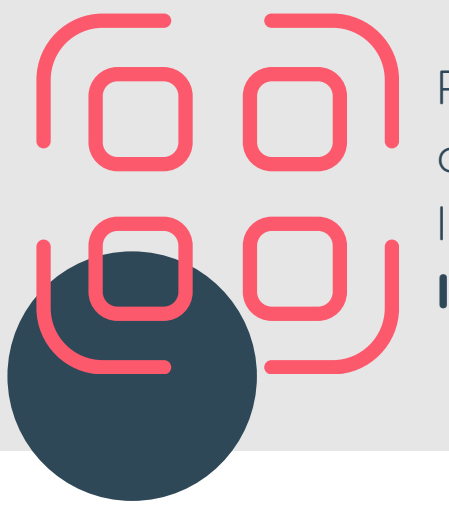

Per avere il codice OTP e autorizzare le operazioni che stai eseguendo da desktop. Inquadra il QR Code tramite la funzione **Inquadra QR Code.** 

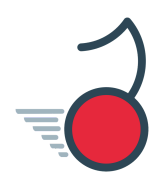

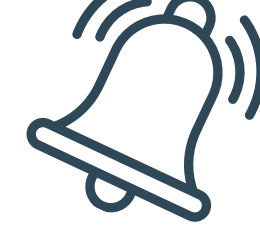

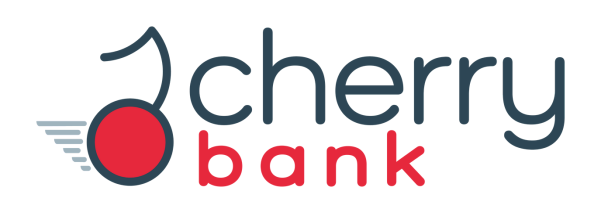

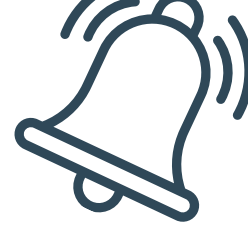

#### RICORDA

#### Se stai operando da App dovrai usare il Mobile token ...

Per accedere e confermare operazioni verrà richiesto

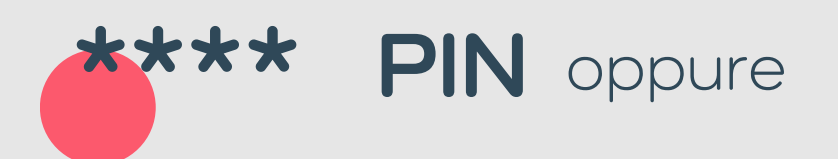

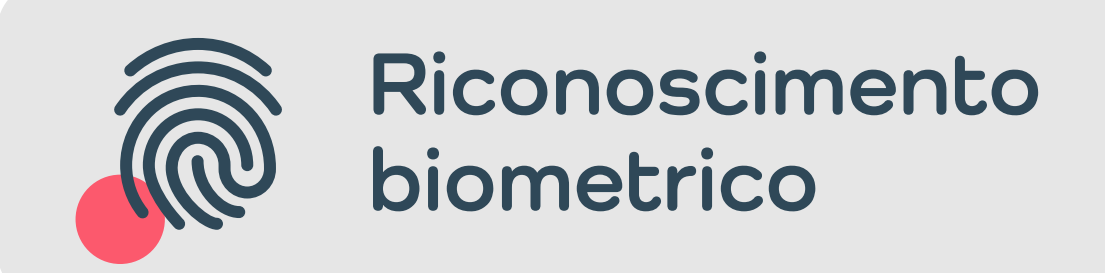

in base alla modalità che hai abilitato.

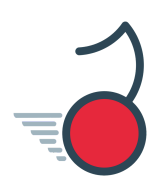

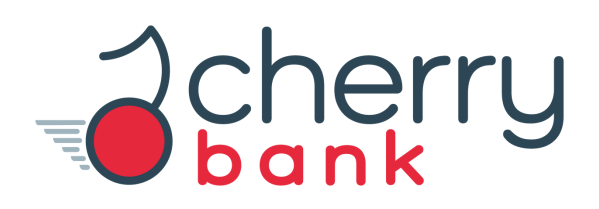

#### Ti ricordiamo che puoi installare l'App su un solo dispositivo.

Per qualsiasi necessità ti ricordiamo che il Servizio Clienti è a tua disposizione.

> <u>Orari Assistenza</u> Dal lunedì al venerdì dalle 09:00 alle 18:00. Il sabato dalle 09:00 alle 13:00.

<u>Chiamaci</u> 800 098 522 per chiamate dall'Italia

> <u>Scrivici</u> <u>contoonline@cherrybank.it</u>

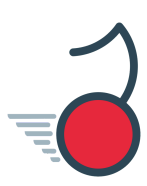